MAKE THE WORLD SEE

# **Milestone Systems**

XProtect® Incident Manager 2023 R1

Руководство пользователя

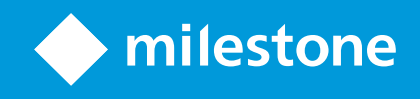

# Содержание

| Copyright, товарные знаки и ограничение ответственности                      | 4  |
|------------------------------------------------------------------------------|----|
| Поддерживаемые продукты и версии VMS                                         | 5  |
| Обзор                                                                        | 6  |
| Данная документация и курсы электронного обучения                            | 6  |
| XProtect Incident Manager                                                    | 6  |
| Что нового?                                                                  |    |
| B XProtect Incident Manager 2023 R1                                          | 7  |
| Эксплуатация                                                                 | 8  |
| Документирование и управление инцидентами с XProtect Incident Manager        |    |
| Проекты с инцидентами и их свойства                                          | 8  |
| Создание проектов с инцидентами                                              |    |
| Создание проектов с инцидентами                                              |    |
| Создание проекта с инцидентом в реальном времени                             |    |
| Создавайте проект с инцидентом после того, как инцидент имел место.          | 11 |
| Добавление эпизодов воспроизведения в новый проект с инцидентом.             |    |
| Добавление одного эпизода воспроизведения в новый проект с инцидентом.       | 12 |
| Создание проекта с инцидентом без видео                                      | 13 |
| Редактирование проектов с инцидентами                                        | 15 |
| Добавление дополнительных эпизодов в проект с инцидентом                     | 15 |
| Добавление одного эпизода за раз                                             | 15 |
| Добавление нескольких эпизодов                                               | 16 |
| Изменение статусов, комментарии и другие свойства инцидентов                 | 16 |
| Удаление эпизодов из проекта с инцидентом                                    | 17 |
| Фильтр проектов с инцидентами                                                |    |
| Просмотр видео в проекте с инцидентом                                        | 18 |
| Просмотр записей журнала о действиях пользователей по проектам с инцидентами | 19 |
| Создание отчета с информацией проекта с инцидентом.                          | 19 |
| Экспорт проекта с инцидентом                                                 | 20 |
| Удаление проекта с инцидентом                                                | 20 |

| Диагностика и устранение неполадок             |    |
|------------------------------------------------|----|
| XProtect Incident Manager устранение неполадок | 22 |
| Сообщения в XProtect Smart Client              | 22 |
| Глоссарий                                      | 24 |

# Copyright, товарные знаки и ограничение ответственности

Copyright © 2023 Milestone Systems A/S

#### Товарные знаки

XProtect является зарегистрированным товарным знаком компании Milestone Systems A/S.

Microsoft и Windows — зарегистированные товарные знаки Microsoft Corporation. App Store — знак обслуживания Apple Inc. Android — зарегистрированный товарный знак Google Inc.

Все другие товарные знаки, упоминаемые в данном документе, являются товарными знаками соответствующих владельцев.

#### Ограничение ответственности

Этот документ предназначен исключительно для предоставления общей информации и при его подготовке была проявлена должная забота.

За любые риски, которые возникают в связи с использованием данной информации, несет ответственность получатель, и никакие заявления в этом документе не должны толковаться как предоставление каких-либо гарантий.

Компания Milestone Systems A/S сохраняет за собой право вносить изменения без предварительного уведомления.

Все имена людей и организаций, использованные в примерах данного документа, являются вымышленными. Любое сходство с действительными организациями или людьми, живыми или умершими, является случайным и ненамеренным.

Этот продукт может использовать стороннее программное обеспечение, на которое могут распространяться особые условия и положения. В таких случаях дополнительные сведения см. в файле 3rd\_party\_software\_terms\_and\_conditions.txt, который находится в папке установки системы Milestone.

# Поддерживаемые продукты и версии VMS

В этом руководстве описываются функции, поддерживаемые следующими продуктами XProtect VMS:

- XProtect Corporate
- XProtect Expert
- XProtect Professional+
- XProtect Express+

Milestone проверяет функции, описанные в этом руководстве, на упомянутых выше продуктах XProtect в текущей версии и двух предыдущих версиях выпусков.

Если новые функции поддерживаются только версией текущего выпуска и никакими предыдущими версиями выпусков, вы можете найти сведения об этом в описании функций.

# Обзор

## Данная документация и курсы электронного обучения

Данная документация описывает процесс сбора убедительных доказательств с функциями в XProtect Incident Manager.

Milestone предлагает курсы электронного обучения для всех продуктов XProtect. Посетите Milestone Learning Portal по адресу https://go.bluevolt.com/Milestone/Home/.

Чтобы найти курсы XProtect Incident Manager, проведите поиск **incident manager**. Курс **Использование XProtect Incident Manager** разработан для операторов XProtect Smart Client, а курс **Настройка XProtect Incident Manager** — для администраторов XProtect Management Client.

## **XProtect Incident Manager**

Milestone разработала дополнительные продукты, которые полностью интегрируются с XProtect для расширения набора функций. Ваш лицензионный файл XProtect контролирует доступ к дополнительным продуктам.

Доступные функции зависят от используемой системы. Просмотреть полных список функций, который приводится на странице обзора продукта, на вебстранице Milestone (https://www.milestonesys.com/solutions/platform/product-index/).

XProtect Incident Manager является дополнительным продуктом Milestone, который позволяет организациям документировать инциденты в сочетании с доказательствами эпизодов (видео и, возможно, аудио) из их VMS XProtect.

Пользователи XProtect Incident Manager могут сохранять всю информацию инцидентов в проектах с инцидентами. Из проектов с инцидентами они могут отслеживать статус и действия в каждом инциденте. Таким образом, пользователи могут эффективно управлять инцидентами и передавать убедительные доказательства инцидентов, как коллегам внутри компании, так и органам власти за пределами компании.

XProtect Incident Manager помогает организациям получить общее представление инцидентам в исследуемой области. Это знание позволяет организациям принимать меры по предотвращению аналогичных инцидентов в будущем.

В XProtect Management Client администраторы VMS XProtect организации могут определять доступные свойства инцидентов в XProtect Incident Manager согласно потребностям организации. Операторы XProtect Smart Client инициируют, сохраняют и управляют проектами с инцидентами и добавляют различную информацию в них. Она включает в себя произвольный текст, свойства инцидента, определенные администраторами, и эпизоды из VMS XProtect. Для полной отслеживаемости VMS XProtect записывает в журналы, когда администраторы определяют и редактируют свойства инцидентов, а также когда операторы создают и обновляют проекты с инцидентами.

## Что нового?

### **B XProtect Incident Manager 2023 R1**

• Для исполнения GDPR или других применимых законов в отношении личных данных, администраторы XProtect Management Client теперь могут определять время хранения для проектов с инцидентами.

#### B XProtect Incident Manager 2022 R3

- Дополнение XProtect Incident Manager теперь совместимо с XProtect Expert, XProtect Professional+ и XProtect Express+ (версии 2022 R3 или более поздней).
- XProtect Incident Manager может показывать более 10 000 проектов с инцидентом.

#### B XProtect Incident Manager 2022 R2

- Первый выпуск этого дополнительного продукта
- Этот дополнительный продукт XProtect Incident Manager совместим с XProtect Corporate версии 2022 R2 и более поздними, а также с XProtect Smart Client версии 2022 R2 и более поздними.

# Эксплуатация

# Документирование и управление инцидентами с XProtect Incident Manager

После того как дополнение XProtect Incident Manager будет установлено и настроено, а администратор VMS предоставит вам необходимые разрешения, вы сможете документировать инциденты и управлять ими в XProtect Smart Client, а также сохранять всю информацию в проекты с инцидентом.

На вкладке **Инциденты** можно просматривать и обновлять проекты с инцидентами и управлять инцидентами. Как правило, когда происходит инцидент, вы добавляете эпизоды и различную текстовую информацию в проекты с инцидентами для документирования и подтверждения случившегося.

Чтобы лучше управлять инцидентами, вы можете:

- Отфильтровать список проектов с инцидентами, чтобы быстрее найти нужный проект с инцидентом
- Просматривать статус, тип, время начала и окончания и описание различных проектов с инцидентами
- Сохранять актуальность проектов с инцидентами, указывая последние действия и другие новые данные в управлении инцидентами
- Формировать отчеты и экспортировать эпизоды проектов с инцидентами, чтобы передавать доказательства внутри и за пределами компании

## Проекты с инцидентами и их свойства

После того как администраторы VMS XProtect настроили XProtect Incident Manager и предоставили вам необходимые разрешения, вы можете сохранить всю информацию об инциденте в проекте с инцидентом.

Все сохраненные проекты с инцидентом расположены во вкладке **Инциденты**. Вы может сохранить любое количество проектов с инцидентом. Проекты с инцидентом размещаются в списке по 100 на страницу, в начале показываются те, которые созданы позже всего. На вкладке **Инциденты**, где вы можете управлять и обновлять проекты с инцидентами, а также передавать их в рамках отчетов и экспорта.

Информация, которую вы можете добавлять, и свойства, которые вы можете определять в проектах с инцидентами:

- Эпизоды с видео и, потенциально, звуковой информацией из VMS XProtect
- Свойства инцидентов, например, тип, статус, категории и элементы данных
- Такая информация, как комментарии, описания и информация о вызовах.

Администраторы VMS XProtect определяют, какие свойства инцидентов доступны для назначения проектам с инцидентами. Вы всегда можете добавлять в проекты с инцидентами произвольную текстовую информацию и эпизоды из VMS XProtect.

Создавая новый проект с инцидентом, вы можете определить тип инцидента и дать ему описание. Когда проект с инцидентом создается, к нему, как правило, добавляется дополнительная информация. На вкладке **Инциденты** дважды щелкните по проекту с инцидентом, чтобы его открыть. Затем добавляйте и редактируйте различную информацию и свойства, доступные на вкладках. При необходимости вы можете передавать информацию в проектах с инцидентами другим, создавая отчеты и экспорт.

## Создание проектов с инцидентами

### Создание проектов с инцидентами

Есть несколько способов создания проекта с инцидентом. Оптимальный зависит от следующих факторов:

- Когда вы выявили инцидент.
- Нужно ли вам разрешить текущую ситуацию на объекте и у вас мало или нет времени, чтобы создать проект с инцидентом.
- Есть ли эпизоды для добавления в проект с инцидентом, либо их нет.
- Ваши личные предпочтения.

Если вам нужны эпизоды и информация в вашем проекте с инцидентом на срок дольше, чем время хранения, определенное вашим администратором для эпизодов и проектов с инцидентами, экспортируйте ваш проект с инцидентом и создайте отчет. См. Экспорт проекта с инцидентом на стр. 20 и Создание отчета с информацией проекта с инцидентом. на стр. 19.

#### Создание проекта с инцидентом в реальном времени

Если вы заметили инцидент в процессе и вам не нужно решать ситуацию на объекте лично, воспользуйтесь методом описанным ниже, чтобы добавить эпизоды и задокументировать инцидент.

1. В режиме трансляции выберите Показать панель.

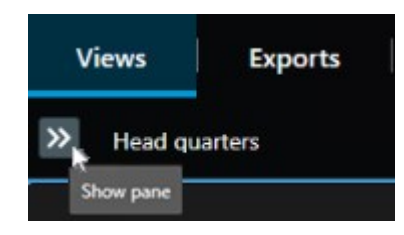

- 2. На панели Встраиваемое расширение MIP и Инциденты выберите Начать проект с инцидентом, и XProtect Incident Manager начните собирать эпизоды в текущем просмотре.
  - Не обязательно. Изменяйте просмотры, чтобы отслеживать лиц и объекты, связанных с инцидентом.
  - Не обязательно. Обратитесь за помощью для решения ситуации на объекте.
- 3. Когда инцидент прекратится, а вам не будет нужно больше доказательств, выберите **Сохранить** проект с инцидентом.
- 4. Выберите тип инцидента и введите описание проекта с инцидентом. Выберите Сохранить.

Чтобы добавить дополнительную информацию в ваш новый проект с инцидентом:

1. Выберите вкладку **Эпизоды** и дважды щелкните по проекту с инцидентом, который вы создали, чтобы открыть его.

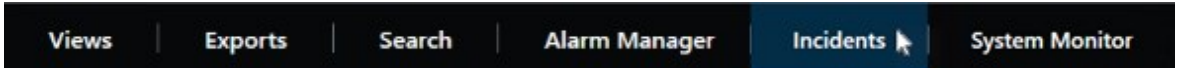

- 2. Укажите необходимые данные об инциденте:
  - На вкладке Основная информация выберите статус управления инцидентом.
  - На вкладке **Категории** выберите и введите различные свойства, которые администратор VMS определил для вашей организации.
  - На вкладке **Комментарии** введите информацию об инциденте в виде произвольного текста.

Если возможно, введите ваши комментарии, чтобы проект с инцидентом был заполнен даже без эпизодов из VMS.

- На вкладке Список эпизодов вы увидите все эпизоды, добавленные в проект с инцидентом. Проверьте, все ли эпизоды актуальны, и удалите те, которые не актуальны.
- На вкладке **Вызовы** добавьте информацию о входящих и исходящих вызовах/звонках, связанных с инцидентом.
- 3. Выберите Сохранить.

Если вы хотите добавить еще эпизоды в проект с инцидентом, см. Добавление дополнительных эпизодов в проект с инцидентом на стр. 15.

۲

Если вам нужны эпизоды и информация в вашем проекте с инцидентом на срок дольше, чем время хранения, определенное вашим администратором для эпизодов и проектов с инцидентами, экспортируйте ваш проект с инцидентом и создайте отчет. См. Экспорт проекта с инцидентом на стр. 20 и Создание отчета с информацией проекта с инцидентом. на стр. 19.

Если хотите, вы может использовать один из других методов создания проекта с инцидентом. См. Создавайте проект с инцидентом после того, как инцидент имел место. на стр. 11 или Создание проекта с инцидентом без видео на стр. 13.

#### Создавайте проект с инцидентом после того, как инцидент имел место.

Существует два способа создать проект с инцидентом после того, как инцидент имел место.

- Добавьте один или несколько эпизодов по очереди, а затем из предварительного списка эпизодов сохраните их в новый проект с инцидентом. См. раздел Добавление эпизодов воспроизведения в новый проект с инцидентом. на стр. 11.
- Добавьте только один эпизод и сохраните его непосредственно в новый проект с инцидентом. См. раздел Добавление одного эпизода воспроизведения в новый проект с инцидентом. на стр. 12.

#### Добавление эпизодов воспроизведения в новый проект с инцидентом.

1. В режиме трансляции или воспроизведения нажмите значок **Добавить в проект с инцидентом** в правом нижнем углу элемента представления, эпизод которого нужно добавить.

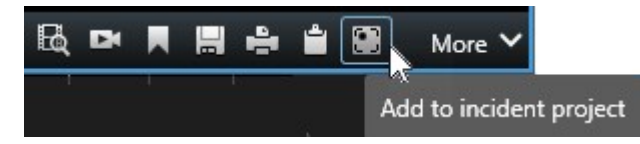

- 2. Выберите Добавить в предварительный список эпизодов.
- 3. Выберите Выбрать время начала и перетащите временную шкалу до точки начала инцидента.
- 4. Выберите Добавить в проект с инцидентом еще раз, чтобы выбрать время окончания.
- 5. Выберите **Выбрать время окончания** и перетащите временную шкалу до точки окончания инцидента.
- 6. Выберите Добавить в проект с инцидентом еще раз и нажмите ОК.

Повторите шаги выше столько раз, сколько нужно, чтобы внести все соответствующие эпизоды в свой проект с инцидентом.

7. Выберите значок Добавить в проект с инцидентом и выберите Просмотреть

#### предварительный список эпизодов.

- 8. Выберите Добавить все в новый проект с инцидентом.
- 9. Выберите тип инцидента и введите описание проекта с инцидентом. Выберите Сохранить.

Чтобы добавить дополнительную информацию в ваш новый проект с инцидентом:

1. Выберите вкладку **Эпизоды** и дважды щелкните по проекту с инцидентом, который вы создали, чтобы открыть его.

| Views Exports | Search | Alarm Manager | Incidents 퇁 | System Monitor |
|---------------|--------|---------------|-------------|----------------|
|---------------|--------|---------------|-------------|----------------|

- 2. Укажите необходимые данные об инциденте:
  - На вкладке Основная информация выберите статус управления инцидентом.
  - На вкладке **Категории** выберите и введите различные свойства, которые администратор VMS определил для вашей организации.
  - На вкладке Комментарии введите информацию об инциденте в виде произвольного текста.

Если возможно, введите ваши комментарии, чтобы проект с инцидентом был заполнен даже без эпизодов из VMS.

- На вкладке Список эпизодов вы увидите все эпизоды, добавленные в проект с инцидентом. Проверьте, все ли эпизоды актуальны, и удалите те, которые не актуальны.
- На вкладке **Вызовы** добавьте информацию о входящих и исходящих вызовах/звонках, связанных с инцидентом.
- 3. Выберите Сохранить.

Если вы хотите добавить еще эпизоды в проект с инцидентом, см. Добавление дополнительных эпизодов в проект с инцидентом на стр. 15.

#### Добавление одного эпизода воспроизведения в новый проект с инцидентом.

1. В режиме трансляции или воспроизведения нажмите значок **Добавить в проект с инцидентом** в правом нижнем углу элемента представления, эпизод которого нужно добавить.

|           | More 🗸       |     | Ê   | ÷ |    | DX | R |
|-----------|--------------|-----|-----|---|----|----|---|
| nt projec | l to incider | Add | 200 |   | 24 |    |   |

- 2. Выберите Добавить в новый проект с инцидентом.
- 3. Выберите Выбрать время начала и перетащите временную шкалу до точки начала инцидента.
- 4. Выберите Добавить в проект с инцидентом еще раз, чтобы выбрать время окончания.

- 5. Выберите **Выбрать время окончания** и перетащите временную шкалу до точки окончания инцидента.
- 6. Выберите Добавить в проект с инцидентом еще раз и нажмите ОК.
- 7. Выберите тип инцидента и введите описание проекта с инцидентом. Выберите Сохранить.

Чтобы добавить дополнительную информацию в ваш новый проект с инцидентом:

1. Выберите вкладку **Эпизоды** и дважды щелкните по проекту с инцидентом, который вы создали, чтобы открыть его.

| Views | Exports | Search | Alarm Manager | Incidents 📐 | System Monitor |
|-------|---------|--------|---------------|-------------|----------------|
|       |         |        |               |             |                |

- 2. Укажите необходимые данные об инциденте:
  - На вкладке Основная информация выберите статус управления инцидентом.
  - На вкладке **Категории** выберите и введите различные свойства, которые администратор VMS определил для вашей организации.
  - На вкладке Комментарии введите информацию об инциденте в виде произвольного текста.

Если возможно, введите ваши комментарии, чтобы проект с инцидентом был заполнен даже без эпизодов из VMS.

- На вкладке Список эпизодов вы увидите все эпизоды, добавленные в проект с инцидентом. Проверьте, все ли эпизоды актуальны, и удалите те, которые не актуальны.
- На вкладке **Вызовы** добавьте информацию о входящих и исходящих вызовах/звонках, связанных с инцидентом.
- 3. Выберите Сохранить.

Если вы хотите добавить еще эпизоды в проект с инцидентом, см. <u>Добавление дополнительных</u> эпизодов в проект с инцидентом на стр. 15.

Если вам нужны эпизоды и информация в вашем проекте с инцидентом на срок дольше, чем время хранения, определенное вашим администратором для эпизодов и проектов с инцидентами, экспортируйте ваш проект с инцидентом и создайте отчет. См. Экспорт проекта с инцидентом на стр. 20 и Создание отчета с информацией проекта с инцидентом. на стр. 19.

#### Создание проекта с инцидентом без видео

Если вы предпочитаете начать проект с инцидентом без эпизодов из VMS, воспользуйтесь методом ниже. Возможно, у вас нет времени добавлять эпизоды сейчас, либо эпизодов для добавления из VMS

Ì

нет, но вам все равно надо задокументировать инцидент без эпизодов и управлять им вместе с другими проектами с инцидентами в XProtect Smart Client. При наличии эпизодов вы можете всегда добавить их позже.

1. В режиме трансляции выберите Показать панель.

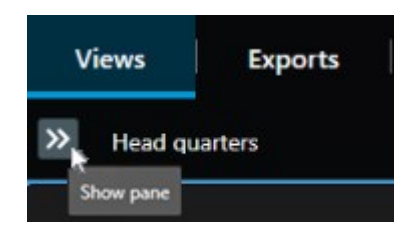

- 2. На панели Встраиваемое расширение МІР и инциденты выберите Создать пустой проект с инцидентом.
- 3. Выберите вкладку **Эпизоды** и дважды щелкните по проекту с инцидентом, который вы создали, чтобы открыть его.

| Views | Exports | Search | Alarm Manager | Incidents 📐 | System Monitor |  |
|-------|---------|--------|---------------|-------------|----------------|--|
|       |         |        |               |             |                |  |

- 4. Укажите необходимые данные об инциденте:
  - На вкладке Основная информация выберите статус управления инцидентом.
  - На вкладке **Категории** выберите и введите различные свойства, которые администратор VMS определил для вашей организации.
  - На вкладке Комментарии введите информацию об инциденте в виде произвольного текста.

Если возможно, введите ваши комментарии, чтобы проект с инцидентом был заполнен даже без эпизодов из VMS.

- На вкладке Список эпизодов вы увидите все эпизоды, добавленные в проект с инцидентом. Проверьте, все ли эпизоды актуальны, и удалите те, которые не актуальны.
- На вкладке **Вызовы** добавьте информацию о входящих и исходящих вызовах/звонках, связанных с инцидентом.
- 5. Выберите Сохранить.

Если вы хотите добавить еще эпизоды в проект с инцидентом, см. Добавление дополнительных эпизодов в проект с инцидентом на стр. 15.

Если вам нужны эпизоды и информация в вашем проекте с инцидентом на срок дольше, чем время хранения, определенное вашим администратором для эпизодов и проектов с инцидентами, экспортируйте ваш проект с инцидентом и создайте отчет. См. Экспорт проекта с инцидентом на стр. 20 и Создание отчета с информацией проекта с инцидентом. на стр. 19.

## Редактирование проектов с инцидентами

#### Добавление дополнительных эпизодов в проект с инцидентом

Если вы создаете проект с инцидентом в реальном времени, вам может понадобиться добавление эпизодов, показывающих, что происходило до начала инцидента.

#### Добавление одного эпизода за раз

Ì

1. В режиме трансляции или воспроизведения нажмите значок **Добавить в проект с инцидентом** в правом нижнем углу элемента представления, эпизод которого нужно добавить.

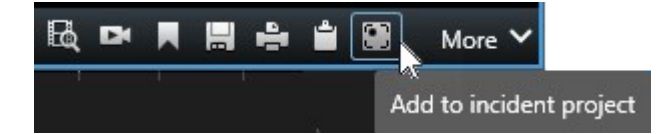

- 2. Выберите Добавить в существующий проект с инцидентом.
- 3. Выберите Выбрать время начала и перетащите временную шкалу до точки начала инцидента.
- 4. Выберите Добавить в проект с инцидентом еще раз, чтобы выбрать время окончания.
- 5. Выберите **Выбрать время окончания** и перетащите временную шкалу до точки окончания инцидента.
- 6. Выберите **Добавить в проект с инцидентом** еще раз и нажмите **ОК**.
- 7. Выберите проект с инцидентом, в который вы хотите добавить эпизод.

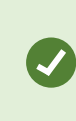

Если невозможно найти определенный проект с инцидентом, вы можете использовать возможности фильтра. См. раздел Фильтр проектов с инцидентами на стр. 18.

#### Добавление нескольких эпизодов

1. В режиме трансляции или воспроизведения нажмите значок **Добавить в проект с инцидентом** в правом нижнем углу элемента представления, эпизод которого нужно добавить.

|            | More 🗸     |     | Ê | 4 |     | DX | R  |
|------------|------------|-----|---|---|-----|----|----|
| nt project | to incider | Add |   |   | - 1 |    | 01 |

- 2. Выберите Добавить в предварительный список эпизодов.
- 3. Выберите Выбрать время начала и перетащите временную шкалу до точки начала инцидента.
- 4. Выберите Добавить в проект с инцидентом еще раз, чтобы выбрать время окончания.
- 5. Выберите **Выбрать время окончания** и перетащите временную шкалу до точки окончания инцидента.
- 6. Выберите **Добавить в проект с инцидентом** еще раз и нажмите **ОК**.
- 7. Повторите шаги выше столько раз, сколько нужно, чтобы внести все соответствующие эпизоды в свой проект с инцидентом.
- 8. Выберите значок **Добавить в проект с инцидентом** и выберите **Просмотреть предварительный список эпизодов**.
- 9. Выберите из предварительного списка эпизодов те эпизоды, которые вы хотите добавить в существующий проект с инцидентом и нажмите **Добавить все в существующий проект с** инцидентом.
- 10. Выберите проект с инцидентом, в который вы хотите добавить эпизод.

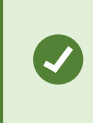

Если невозможно найти определенный проект с инцидентом, вы можете использовать возможности фильтра. См. раздел Фильтр проектов с инцидентами на стр. 18.

#### Изменение статусов, комментарии и другие свойства инцидентов

Как правило, существующие проекты с инцидентами должны обновляться, чтобы оптимизировать управление инцидентами и документировать последние события и информацию, связанные с инцидентом.

Примеры, когда следует обновлять проект с инцидентом:

- Статус этапа управления инцидентами изменился, следовательно, изменяется статус проекта с инцидентом.
- Вы звонили или вам звонили по поводу инцидента, следовательно, вы добавляете информацию

о звонке в проект с инцидентом.

• Вы экспортировали проект с инцидентом, следовательно, добавляете комментарий о том, где в сети организации сохранен экспорт.

Для обновления проекта с инцидентом:

1. Выберите вкладку **Инциденты** и дважды щелкните по проекту с инцидентом, который нужно обновить.

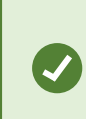

Если невозможно найти определенный проект с инцидентом, вы можете использовать возможности фильтра. См. раздел Фильтр проектов с инцидентами на стр. 18.

2. На вкладке **Основная информация** можно обновить статус управления инцидентами. Также можно изменить тип инцидента, но, как правило, это свойство со временем не изменяется.

Вы не можете поменять свойства ID, Кем создан и Время начала и завершения.

- 3. Во вкладке Категории выберите и обновите соответствующие категории.
- 4. На вкладке Комментарии введите дополнительную информацию в виде произвольного текста об инциденте.
- 5. На вкладке **Вызовы** добавьте информацию о новых входящих и исходящих вызовах/звонках, связанных с инцидентом.

#### Удаление эпизодов из проекта с инцидентом

Если вы добавили в проект с инцидентом эпизоды, которые к нему не относятся, их можно вновь удалить.

1. Выберите вкладку **Инциденты** и дважды щелкните по проекту с инцидентом, который нужно обновить.

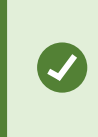

Если невозможно найти определенный проект с инцидентом, вы можете использовать возможности фильтра. См. раздел Фильтр проектов с инцидентами на стр. 18.

2. На вкладке Список эпизодов выберите эпизод, который вы хотите удалить.

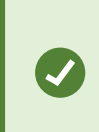

Если вы не уверены, правильно ли выбран эпизод, проверьте, нажав **Просмотр видео**. См. раздел Просмотр видео в проекте с инцидентом на

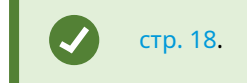

3. Для подтверждения удаления нажмите Удалить.

## Фильтр проектов с инцидентами

Для удобного поиска проекта с инцидентом вы можете отфильтровать все ваши проекты с инцидентами по различным критериям.

- 1. Выберите вкладку Инциденты.
- 2. Для определенного проекта с инцидентом используйте один или более фильтров:
  - Эпизоды проекта с инцидентом, начинающиеся после или заканчивающиеся до определенного времени
  - Временной диапазон эпизодов проекта с инцидентом
  - ID проекта с инцидентом
  - Текст в описании проекта с инцидентом
- 3. Выберите проект с инцидентом.

## Просмотр видео в проекте с инцидентом

Вы и ваши коллеги могут просматривать видео, добавленное в проект с инцидентом. Например, чтобы напомнить себе об инциденте, просмотреть его в первый раз или сравнить доказательства в старом проекте с инцидентом с имеющимися в новом и, возможно, связанном проекте с инцидентом.

- 1. Выберите вкладку **Инциденты** и дважды щелкните по проекту с инцидентом с видео, который нужно просмотреть.
- 2. Выберите вкладку Список эпизодов.
- 3. Выберите кнопку Просмотр видео.
- 4. Из списка эпизодов в нижнем правом углу окна, выберите эпизод, который вы хотите просмотреть.
- 5. Выберите Сдля воспроизведения видео.

# Просмотр записей журнала о действиях пользователей по проектам с инцидентами

VMS делает записи в журнале по всем проектам с инцидентами, когда вы или другое лицо изменяет проект с инцидентом. Записи журнала показывают, что было изменено, кем и когда изменение было сохранено.

1. Выберите вкладку **Инциденты** и дважды щелкните по проекту с инцидентом, который нужно открыть.

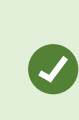

Если невозможно найти определенный проект с инцидентом, вы можете использовать возможности фильтра. См. раздел Фильтр проектов с инцидентами на стр. 18.

2. Выберите вкладку Журналы действий.

Записи журнала действий показывают информацию о том, когда пользователь:

- Создает, редактирует и открывает проект с инцидентом.
- Применяет и изменяет значения типов, статусов и категорий.
- Добавляет, редактирует и удаляет комментарии или информацию о вызовах.
- Отправляет проект с инцидентом на экспорт.
- Формирует и печатает отчет проекта с инцидентом.
- Добавляет и удаляет эпизоды.
- 3. Просмотрите записи журнала действий.

## Создание отчета с информацией проекта с инцидентом.

Вы можете создать отчет со всей текстовой информацией, добавленной в проект с инцидентом.

Проекты с инцидентами автоматически удаляются, когда их время хранения истекает. Поэтому, если вам нужно сохранить текстуальную информацию в проектах с инцидентами в качестве доказательства более длительный период времени, создайте отчет до истечения времени хранения.

Когда отчет создан, вы можете его распечатать и сохранить. Вы можете отправить отчет коллегам, в полицию или другим лицам вместе с экспортом проекта с инцидентом. Экспорта содержит эпизоды, добавленные в проект с инцидентом. См. раздел Экспорт проекта с инцидентом на стр. 20.

- 1. Выберите вкладку Инциденты.
- 2. Выберите проект с инцидентом, для которого вы хотите создать отчет.
- 3. Выберите Создать отчет.

- 4. По умолчанию, все имена пользователей скрыты в отчете. Выберите **Показать имена пользователей**, чтобы увидеть эти имена.
- 5. Если отчет нужно распечатать или сохранить, нажмите Печать.

Установка **Показать имена пользователей** определяет скрывать или показывать имена пользователей в печатном или сохраненном отчете.

## Экспорт проекта с инцидентом

Проекты с инцидентами и эпизодами автоматически удаляются, когда их время хранения истекает. Поэтому, если видео доказательства вам нужно более длительный период времени, экспортируйте проекты до истечения времени хранения.

Когда вы отправляете проект с инцидентом на экспорт, все эпизоды из проекта с инцидентом вставляются в **Список экспорта** на вкладке **Экспорт**. При экспортировании эпизодов из проекта с инцидентом вы можете использовать все настройки, доступные на вкладке **Экспорт**.

Подробнее об настройках экспорта см. также руководство по XProtect Smart Client (https://doc.milestonesys.com/2023r1/ru-RU/portal/htm/chapter-page-sc-user-manual.htm).

Для экспорта эпизодов, добавленных в проект с инцидентом:

- 1. Выберите вкладку Инциденты.
- 2. Выберите проект с инцидентом, который вы хотите экспортировать.
- 3. Нажмите Отправить на экспорт.

Появится вкладка **Экспорт**, а все эпизоды из проекта с инцидентом будут добавлены в **Список экспорта**.

4. Выберите предпочитаемый формат и другие настройки экспорта.

Подробнее о создании видеодоказательств см руководство по XProtect Smart Client (https://doc.milestonesys.com/2023r1/ru-RU/portal/htm/chapter-page-sc-user-manual.htm).

При сохранении или отправке экспорта, как правило, сохраняется или отправляется отчет со всей текстовой информацией, добавленной в этот проект с инцидентом. См. раздел Создание отчета с информацией проекта с инцидентом. на стр. 19.

## Удаление проекта с инцидентом

Если вам более не нужно хранить проект с инцидентом, его можно удалить. Удаление нельзя отменить.

- 1. Выберите вкладку Инциденты.
- 2. Выберите проект с инцидентом, который вы хотите удалить.
- 3. Выберите Удалить и подтвердите удаление.

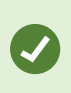

Если вы не уверены, следует ли удалять проект с инцидентом, можно открыть его и ознакомиться с его информацией перед удалением. Кроме того, просмотрите один или несколько эпизодов видео, чтобы убедиться, что вы выбрали для удаления правильный проект с инцидентом.

# Диагностика и устранение неполадок

## XProtect Incident Manager устранение неполадок

#### Сообщения в XProtect Smart Client

#### Не удается добавить эпизод. Повторите операцию позже.

Ваше подключение к серверам VMS нестабильно. Если проблему не удается устранить, обратитесь к администратору.

Системные администраторы: проверьте, работает ли сеть и все серверы и службы VMS.

#### Не удается создать проект с инцидентом. Повторите операцию позже.

Ваше подключение к серверам VMS нестабильно. Если проблему не удается устранить, обратитесь к администратору.

Системные администраторы: проверьте, работает ли сеть и все серверы и службы VMS.

#### Не удается создать отчет. Повторите операцию позже.

Это сообщение может появиться по двум причинам:

а. Ваше подключение к серверам VMS нестабильно. Если проблему не удается устранить, обратитесь к администратору.

Системные администраторы: проверьте, работает ли сеть и все серверы и службы VMS.

b. Список проектов с инцидентом и эпизодов не обновляется в реальном времени. Таким образом, если один из этих списков был открыт вами в течение какого-либо времени, а другой оператор XProtect Smart Client удалил пункты из списка, вы увидите это сообщение, если вы попытаетесь редактировать удаленный пункт списка или элементы, включенные в удаленный пункт списка. Например, другой оператор удалил проект с инцидентом, пока у вас был открыт список проектов. Вы по-прежнему будете видеть удаленный проект с инцидентом в списке на своем компьютере, но если попробуете сформировать отчет, появится сообщение об ошибке.

#### Не удается выполнить действие. Обновите список.

Список проектов с инцидентом и эпизодов не обновляется в реальном времени. Таким образом, если один из этих списков был открыт вами в течение какого-либо времени, а другой оператор XProtect Smart Client удалил пункты из списка, вы увидите это сообщение, если вы попытаетесь удалить или сохранить уже удаленный проект с инцидентом.

#### Не удается выполнить действие. Повторите операцию позже.

Ваше подключение к серверам VMS нестабильно. Если проблему не удается устранить, обратитесь к администратору.

Системные администраторы: проверьте, работает ли сеть и все серверы и службы VMS.

#### Не удается удалить все эпизоды. Повторите операцию позже.

Ваше подключение к серверам VMS нестабильно. Если проблему не удается устранить, обратитесь к администратору.

Системные администраторы: проверьте, работает ли сеть и все серверы и службы VMS.

#### Не удается сохранить [x]. Повторите операцию позже.

Это сообщение может показываться при попытке сохранить комментарий, информацию о вызове или другую настройку. Это сообщение может появиться по двум причинам:

a. Ваше подключение к серверам VMS нестабильно. Если проблему не удается устранить, обратитесь к администратору.

Системные администраторы: проверьте, работает ли сеть и все серверы и службы VMS.

b. Список проектов с инцидентом и эпизодов не обновляется в реальном времени. Таким образом, если один из этих списков был открыт вами в течение какого-либо времени, а другой оператор XProtect Smart Client удалил пункты из списка, вы увидите это сообщение, если вы попытаетесь редактировать удаленный пункт списка или элементы, включенные в удаленный пункт списка. Например, другой оператор удалил проект с инцидентом, пока у вас был открыт список проектов. Вы по-прежнему сможете открыть удаленный проект с инцидентом со своего компьютера, но если вы попытаетесь добавить или отредактировать комментарий, информацию о вызове или изменить статус инцидента или что-то еще, вы получите это сообщение об ошибке.

#### Доступ запрещен.

Ваши администраторы системы не дали вам разрешение на использование этой функции. Если вы не можете выполнять свои задачи без этой функции, обратитесь к администраторам системы.

#### Отчет создан, но содержит не всю информацию.

При формировании отчета была потеряна связь с серверами или службами VMS. Отчет содержит не всю информацию из проекта с инцидентом. Попробуйте сформировать отчет повторно.

#### Эта информация вам недоступна.

Ваши администраторы системы не дали вам разрешение на использование этой функции. Если вы не можете выполнять свои задачи без этой функции, обратитесь к администраторам системы.

# Глоссарий

#### Χ

#### XProtect Incident Manager

Продукт, доступный в качестве дополнения к системам наблюдения XProtect. С XProtect Incident Manager вы можете документировать и управлять инциденты в XProtect Smart Client.

#### Ж

#### журналы действий

Записи журналов, добавляемые VMS и описывающие действия пользователей в VMS.

#### Ν

#### инцидент

Негативное или опасное действие или ситуация, которая может привести к ущербу, утрате или простою собственности, операциям, сервиса или функциям компании, а также вызвать травмы, гибель и простой персонала.

#### Κ

#### категория инцидента

Дополнительная информация об инциденте. Категории позволяют добавлять детальную информацию об инциденте. Примеры категорий инцидента: место инцидента, количество участников и вызывались ли представители властей.

#### П

#### предварительный список эпизодов

Временный список непрерывных периодов записей с видео и, возможно, звуковой информацией. Пользователь добавляет различные эпизоды в предварительный список эпизодов как первый шаг 1) создания нового проекта с инцидентом и добавления эпизодов в новый проект или 2) добавления эпизодов в существующий проект с инцидентом.

#### Проект с инцидентом

Проект, в котором хранятся данные об инциденте. Данные могут представлять собой видео, звуковую информацию, комментарии, категории инцидента и прочие данные. Оператор добавляет комментарии и выбирает подходящие характеристики инцидента в проекте с инцидентом в XProtect Smart Client. В Management Client администратор системы определяет, какие характеристики инцидента доступны операторам при создании проектов с инцидентами.

## С

#### свойства инцидента

Широкий спектр данных, которые можно определять для проекта с инцидентом: категории, статус, тип и пр.

#### список эпизодов

Список непрерывных периодов записей с видео и, возможно, звуковой информацией, полученных от VMS XProtect.

#### статус инцидента

Информация об инциденте. Статус инцидентов позволяют отслеживать ход расследования инцидентов. Примеры статусов инцидентов: Новый, В работе, Пауза или Закрыт

#### Т

#### тип инцидента

Информация об инциденте. Определяется, какого типа этот инцидент. Примеры статусов инцидентов: кража, ДТП, вторжение на территорию.

#### У

#### Управление инцидентами

Действия организации для выявления, документирования, обработки и анализа инцидентов для исправления ситуаций с негативными последствиями и для предотвращения повторных случаев. См. также инцидент.

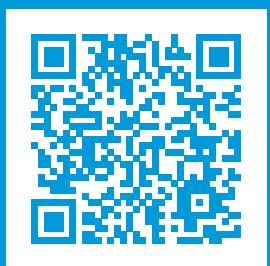

# helpfeedback@milestone.dk

О компании Milestone

Milestone Systems — ведущий разработчик программного обеспечения для управления видео на открытой платформе. Наши технологии помогают миру увидеть, как обеспечить безопасность, защитить имущество и повысить эффективность бизнеса. Milestone Systems поддерживает сообщество пользователей открытой платформы для коллективного развития инновационных сетевых видеотехнологий. Мы предлагаем надежные и масштабируемые решения, зарекомендовавшие себя на более чем 150 000 площадок по всему миру. Компания Milestone Systems, основанная в 1998 году, является отдельной компанией в Canon Group. Дополнительные сведения приведены на сайте https://www.milestonesys.com/.

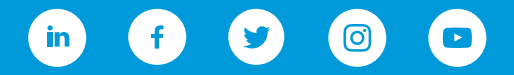